@2025、2026 届毕业生,兰州财经大学专属神笔简历和智面星已上线,快来体验吧!

@兰州财经大学 2025、2026 届毕业生

你的专属神笔简历和智面星已上线,快来体验!

不会写简历?简历模板千篇一律?投出去的简历石沉大海?如果你有上述的焦虑听我的,现在提升求职技能,还来得及!兰州财经大学现联合就业桥重磅推出神笔简历。依托依托百度文心一言、科大讯飞星火、阿里通义千问 AI 大模型自主研发,为你量身定制个性化简历,重复率千亿分之一,让你赢在就业的起跑线上!

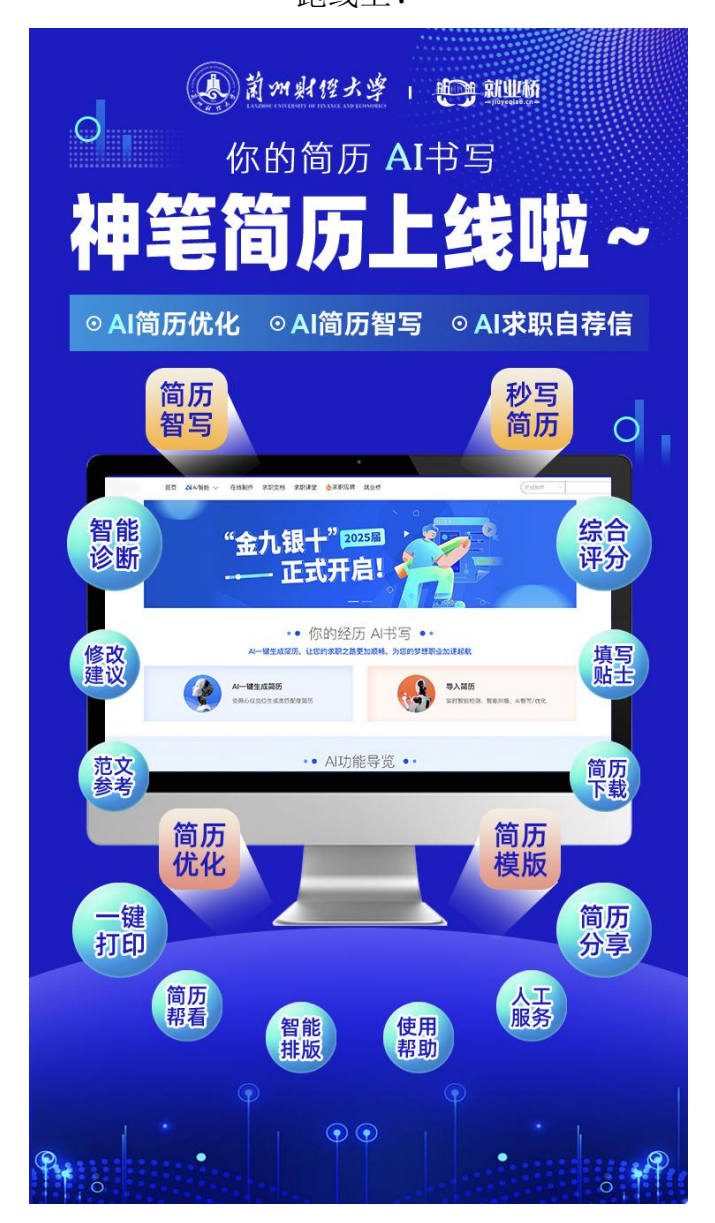

神笔简历向本校 2025 届毕业生开放了

#### 扫码进入 立即使用

在求职过程中,面试是一个至关重要的环节。对于学生来说,模拟面试能够有效地帮助他们更好地准备和锻炼自己的面试技巧。通过模拟面试,学生可以在实际面试前熟悉面试流程、了解自己的表现情况并针对性地提高自己的能力。 面试不会说?看见 HR 就忘词?AI 面试官来帮你。

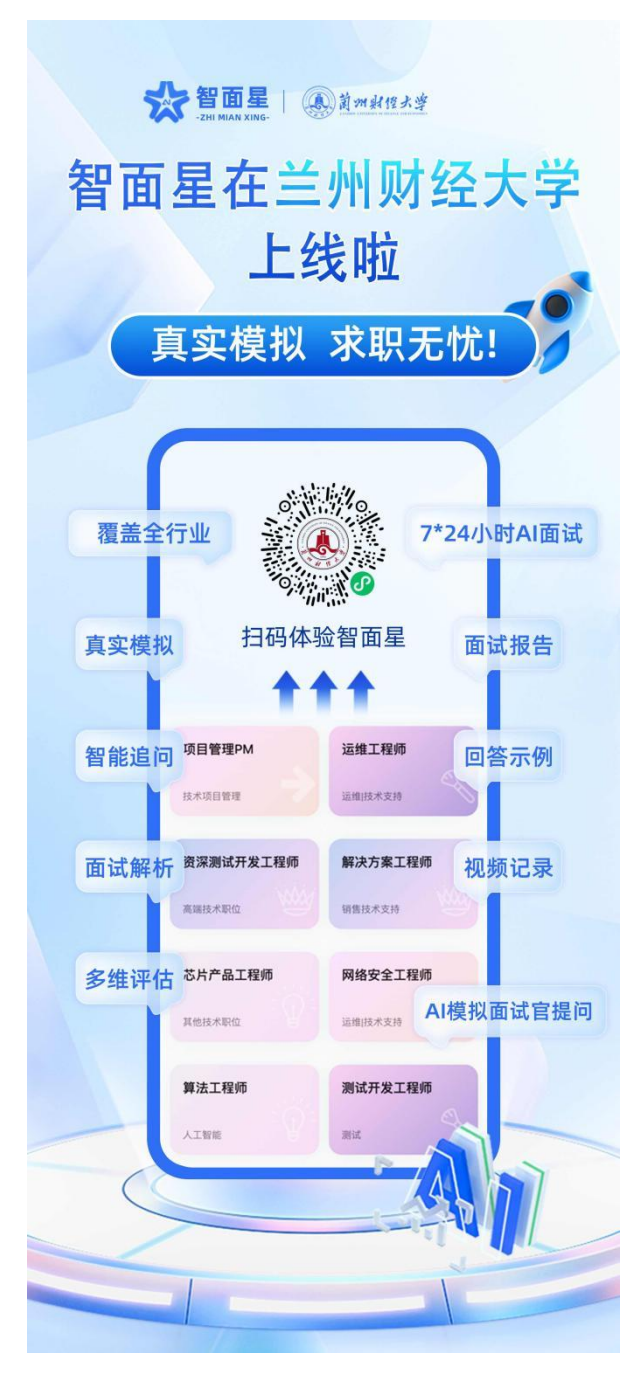

智面星向本校 2025 届毕业生开放了 扫码进入

立即使用

### 一、神笔简历登录流程

**登录端口一**:微信就业公众号→兰财就业与校友工作→学生服 务→AI 简历(进入神笔简历)

| 兰财就业与校友工作                                                                                                    |      |              | - 卒 | × م<br>لا |
|----------------------------------------------------------------------------------------------------|------|--------------|-----|-----------|
| ●  ●  ●  ●  ●  ●  ●  ●  ●  ●  ●  ●  和世俗  ・  Https://zjc.lzufe.edu.cn/jyw/sy.htm  ●  和世俗  :  https://zjc.lzufe.edu.cn/jyw/sy.htm  ●  和世俗  ・  ・  ●  和世俗  ・  ・  ●  和世俗  ・  ・  ・  ・  ・  ・  ・  ・  ・  ・  ・  ・  ・  ・  ・  ・  ・  ・  ・  ・  ・  ・  ・  ・  ・  ・  ・  ・  ・  ・  ・  ・  ・  ・  ・  ・  ・  ・  ・  ・  ・  ・  ・  ・  ・  ・  ・  ・  ・  ・  ・  ・  ・  ・  ・  ・  ・  ・  ・  ・  ・  ・  ・  ・  ・  ・  ・  ・  ・  ・  ・  ・  ・  ・  ・  ・  ・  ・  ・  ・  ・  ・  ・  ・  ・  ・  ・  ・  ・  ・  ・  ・  ・  ・  ・  ・  ・  ・  ・  ・  ・  ・  ・  ・  ・  ・  ・  ・  ・  ・  ・  ・  ・   ・   ・   ・   ・   ・   ・   ・   ・   ・   ・   ・   ・   ・   ・   ・   ・   ・   ・   ・   ・   ・   ・   ・   ・   ・   ・   ・   ・   ・   ・   ・   ・   ・   ・   ・   ・   ・   ・   ・   ・   ・   ・   ・   ・   ・   ・   ・   ・   ・   ・   ・   ・   ・   ・   ・   ・   ・   ・   ・   ・   ・   ・   ・   ・   ・   ・   ・   ・   ・   ・   ・   ・   ・   ・   ・   ・   ・   ・   ・   ・   ・   ・   ・   ・   ・  ・   ・   ・   ・   ・   ・   ・   ・   ・   ・   ・   ・   ・   ・   ・   ・   ・   ・   ・   ・   ・   ・   ・   ・   ・   ・   ・   ・   ・   ・   ・   ・   ・  ・   ・   ・   ・   ・   ・   ・   ・   ・   ・   ・   ・  ・  ・  ・  ・  ・  ・  ・  ・  ・  ・  ・  ・  ・  ・  ・  ・  ・  ・  ・  ・  ・  ・  ・  ・  ・  ・  ・  ・  ・  ・  ・  ・  ・ |      |              |     |           |
|                                                                                                    |      | A1節55<br>敏生時 | /   |           |
| 三 就业工作                                                                                                    | 校友工作 | ⇒ 学生服务       |     | ė         |

登录端口二: 进入兰州财经大学就业网(lzufe.edu.cn)→学生

服务→AI 简历(进入神笔简历)

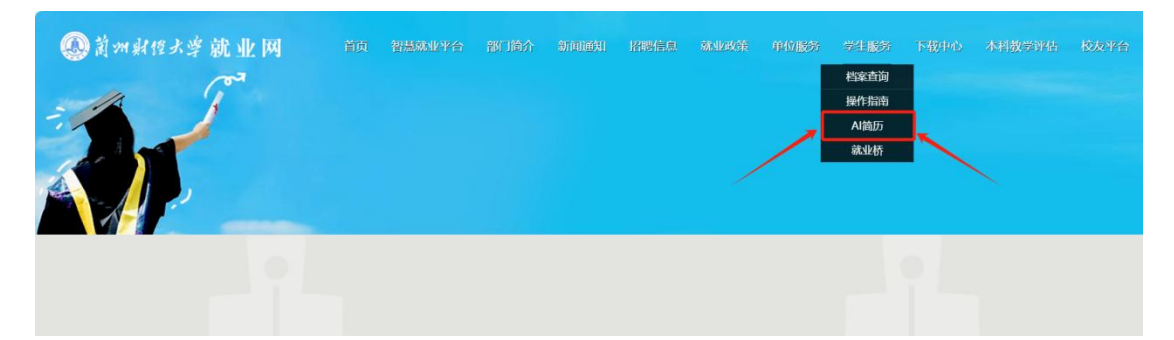

1)选择【登录/注册】 输入学号、密码(用户名:学号;登录 密码: Cn+学号后六位;例如: Cn001613),即可登录使用。

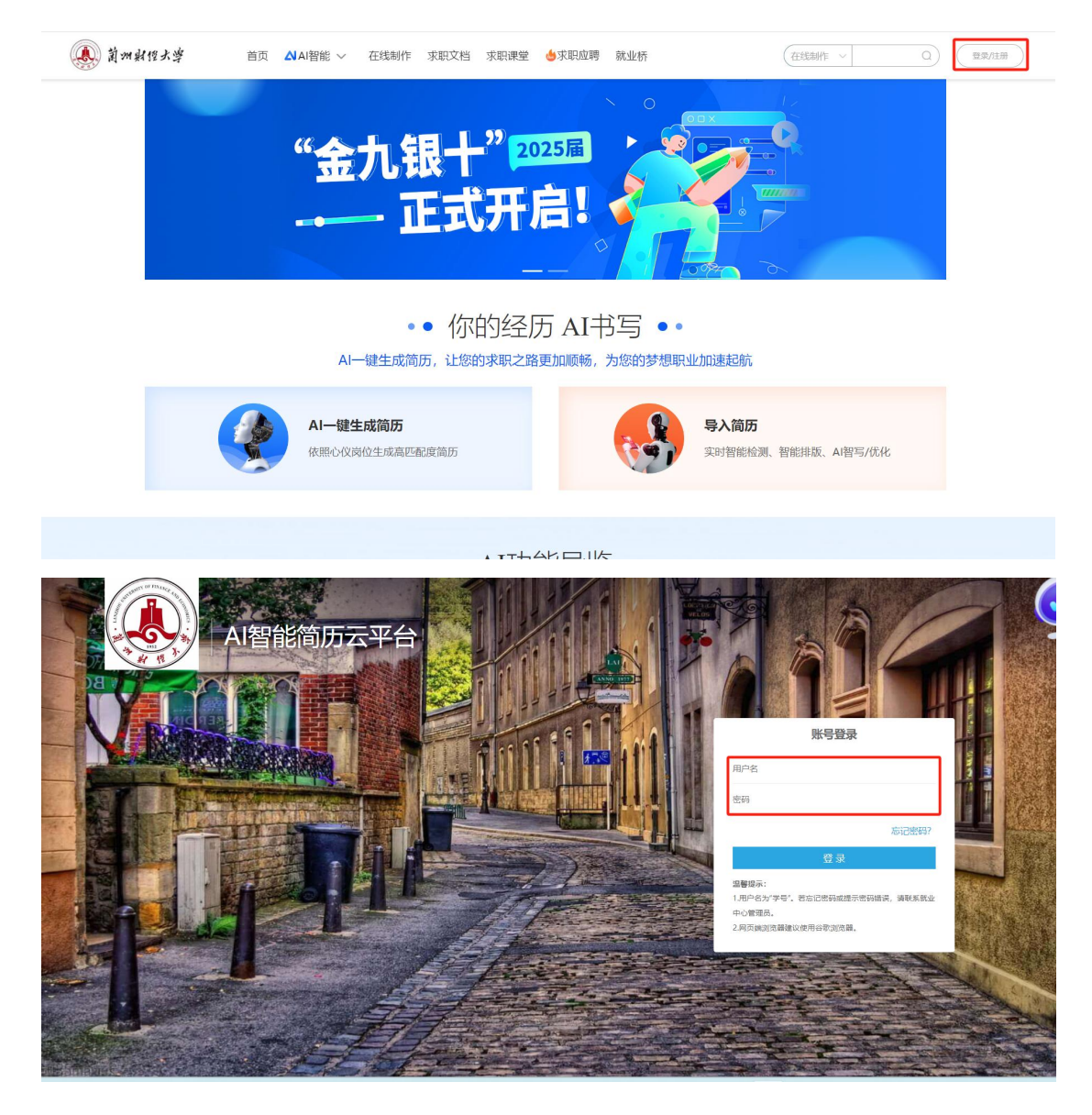

注:如账号为第一次登录需验证手机号,可选择跳过

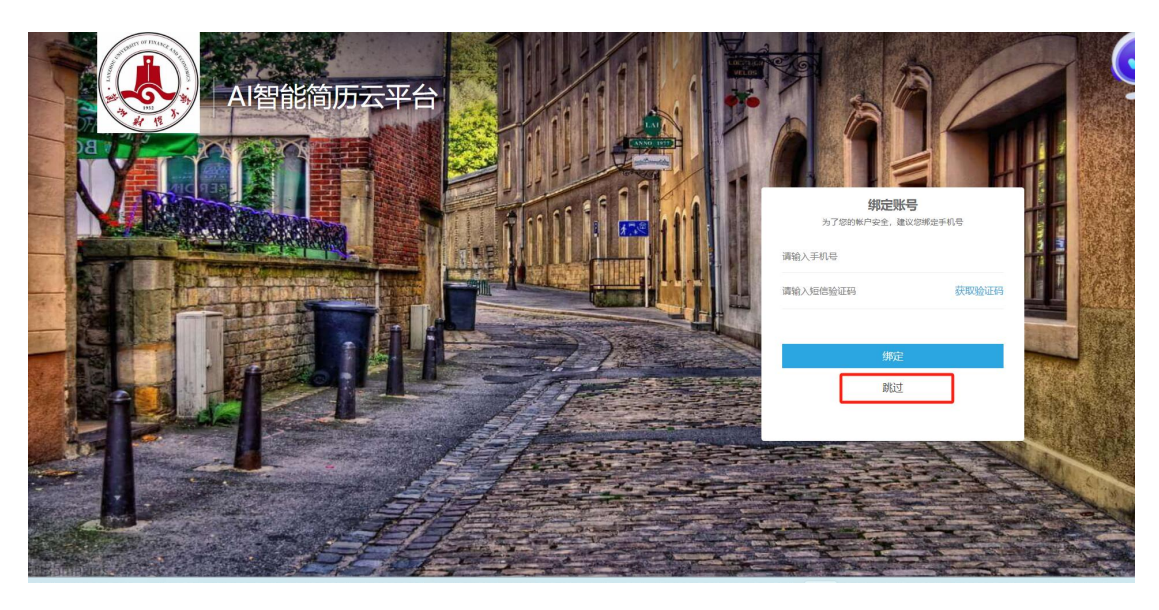

### 登录端口三 (就业桥登录):

# 微信就业公众号→兰财就业与校友工作→学生服务→就业桥

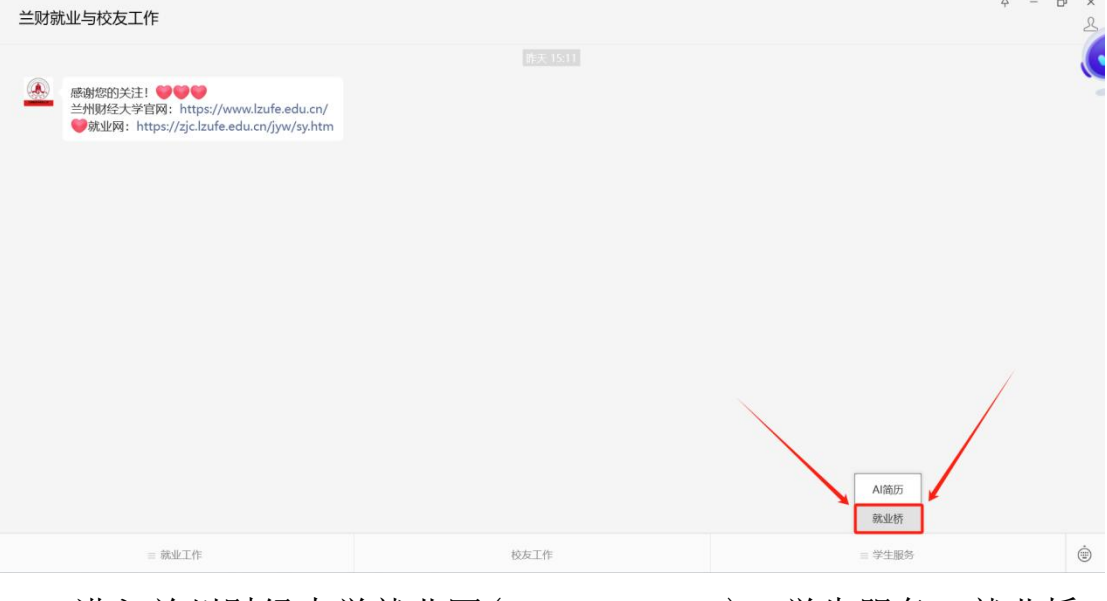

进入兰州财经大学就业网(1zufe.edu.cn)→学生服务→就业桥

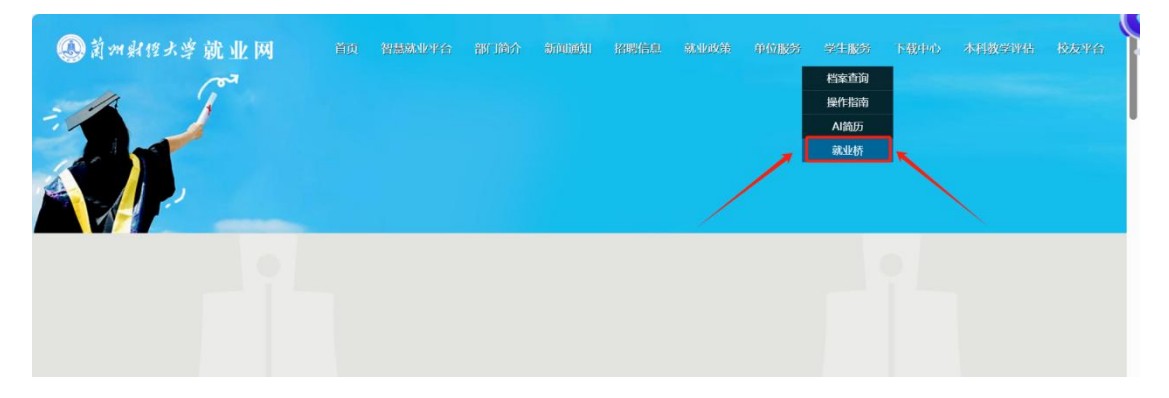

1)进入兰州财经大学就业桥(https://lzufe.jiuyeqiao.cn/)→神笔简历

| ●  州財经大学就业桥  ●  甘肃                         |               |         |           |              |      | 🔍 400-633-0111 🛛 🕎 🐺   注册 |                                          |              | •) {        |                                                                                                    |
|--------------------------------------------|---------------|---------|-----------|--------------|------|---------------------------|------------------------------------------|--------------|-------------|----------------------------------------------------------------------------------------------------|
| 🖕 中国残联直属                                   | 单位2024年度第     | 二批面向社会公 | 开招聘工作人员公  | 告            |      | 资讯 *                      | 输入感兴趣的内容                                 | 系 就业新闻 招聘信息  | Q搜          | 目码关注                                                                                                    |
|                                            |               |         |           |              |      |                           |                                          |              |             | <b>戸</b><br>申请试用                                                                                                    |
| 「」の日本の日本の日本の日本の日本の日本の日本の日本の日本の日本の日本の日本の日本の | 云宣讲           | 双选会汇总   | 我校双选云     | 课程中心         | 我要考证 | 生源信息                      | 考公务员                                     | 考事业编         | 教师招聘        | ○  ○  ○  ○  ○  ○  ○  ○  ○  ○  ○  ○  ○  ○  ○  ○  ○  ○  ○  ○  ○  ○  ○  ○  ○  ○  ○  ○  ○  ○  ○  ○  ○  ○  ○  ○  ○  ○  □  ○  □  ○  □  □  □  □  □  □  □  □  □  □  □  □  □  □  □  □  □  □  □  □  □  □  □  □  □  □  □  □  □  □  □  □  □  □  □  □  □  □  □  □  □  □  □  □  □  □  □  □  □  □  □  □  □  □  □  □  □  □  □  □  □  □  □  □  □  □  □  □  □  □  □  □  □  □  □  □  □  □  □  □  □  □  □  □  □  □  □  □  □  □  □  □  □  □  □  □  □  □  □  □  □  □  □  □  □  □  □  □  □  □  □  □  □  □  □  □  □  □  □  □  □  □  □  □  □  □  □  □  □  □  □  □  □  □  □  □  □  □  □  □  □  □  □  □  □  □  □  □  □  □  □  □  □  □  □  □  □  □  □  □  □  □  □  □  □  □  □  □  □  □  □  □  □  □  □  □  □  □  □  □  □  □  □  □  □  □  □  □  □  □  □  □  □  □  □  □  □  □  □  □  □  □  □  □  □  □  □  □  □  □  □  □  □  □  □  □  □  □  □  □  □  □  □  □  □  □  □  □  □  □  □  □  □  □  □  □  □  □  □  □  □  □  □  □  □  □  □  □  □  □  □  □  □  □  □  □  □  □  □  □  □  □  □  □  □  □  □  □  □  □  □  □  □  □  □  □  □  □  □  □  □  □  □  □  □  □  □  □  □  □  □  □  □  □  □  □  □  □ |
| 我要留学                                       | <b>全</b> 我要创赛 | 部队就业    | 三支一扶      | 副            | の理辅导 | 新闻中心                      | 「「「」、「」、「」、「」、「」、「」、「」、「」、「」、「」、「」、「」、「」 | <b>武</b> 业锦囊 | (注)<br>政府引才 | (回)        版本更新                                                                                                    |
| AI面试                                       | <b>神笔简历</b>   | 选调生     | (<br>我要考研 | <b>夜</b> 博招聘 |      |                           |                                          |              |             | 返回顶部<br>()<br>()<br>()<br>()<br>()<br>()<br>()<br>()<br>()<br>()<br>()<br>()<br>()                                                                                                    |

2)选择【登录/注册】 输入学号、密码(用户名:学号;登录 密码: Cn+学号后六位;例如: Cn001613),即可登录使用。

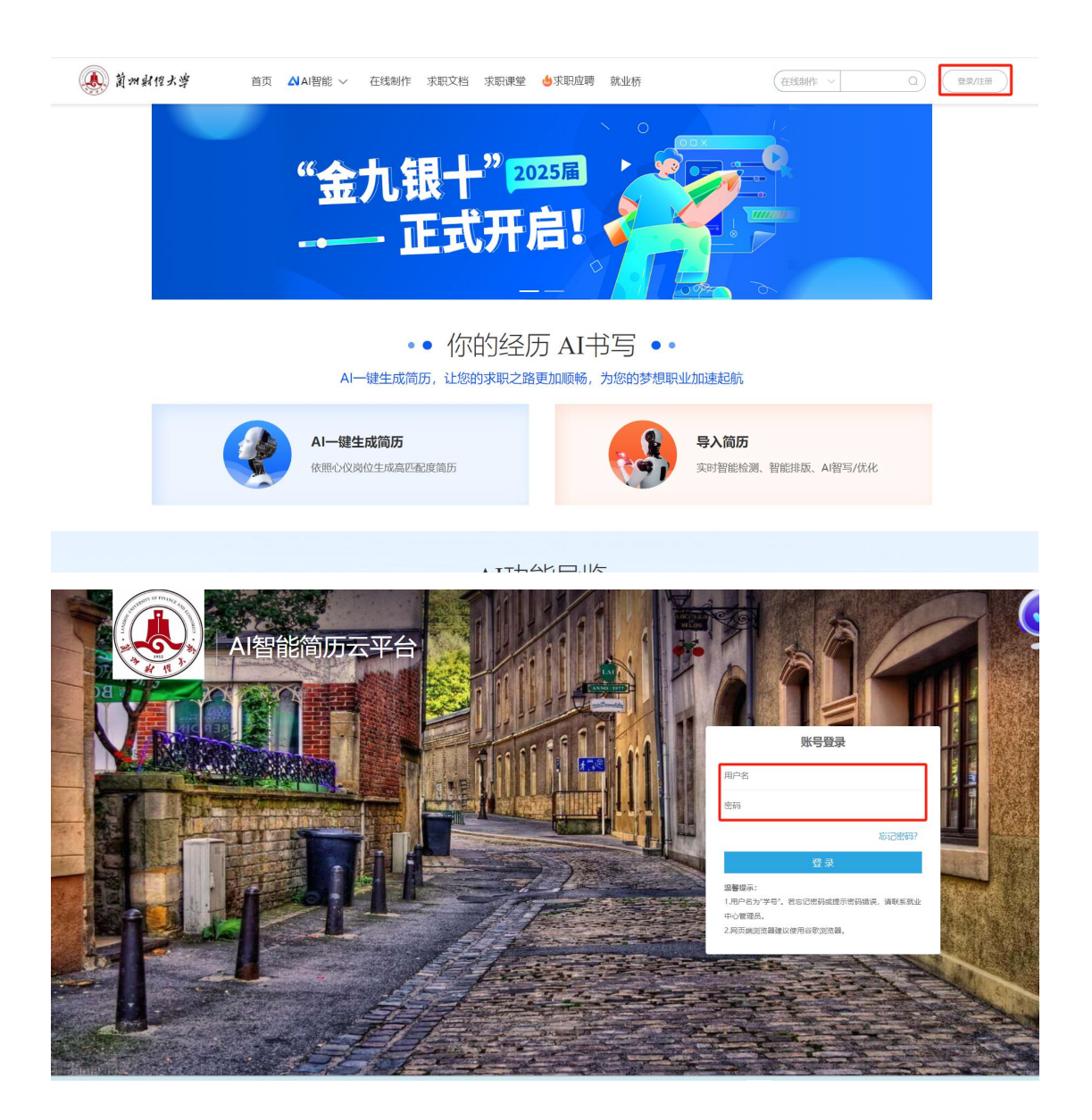

注: 如账号为第一次登录需验证手机号, 可选择跳过

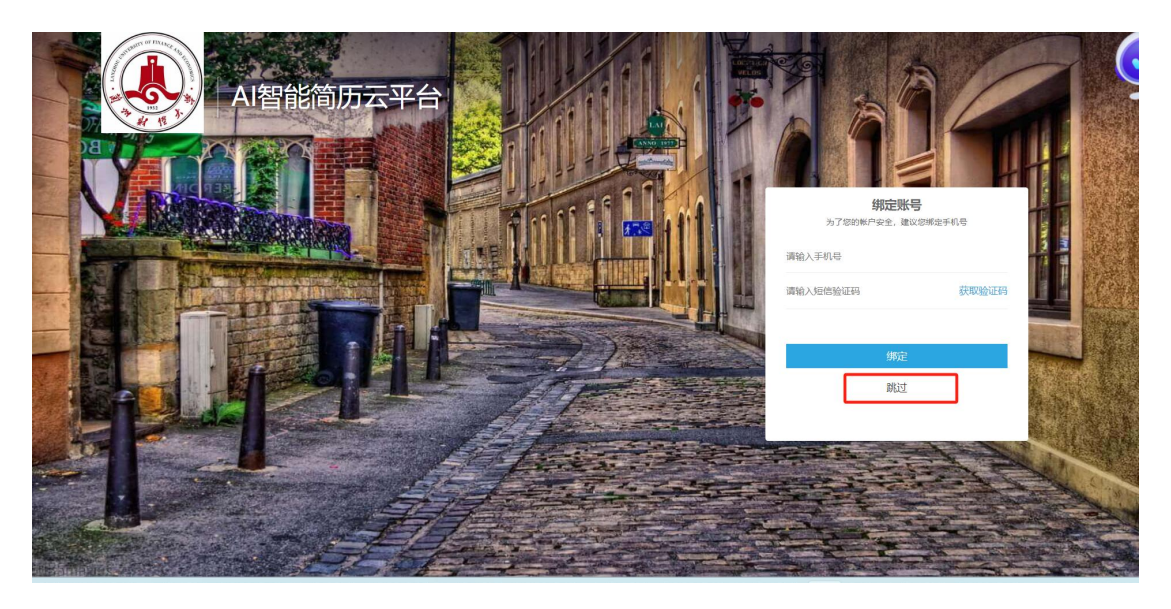

## 二、智面星登录流程:

微信扫描二维码,进入智面星小程序

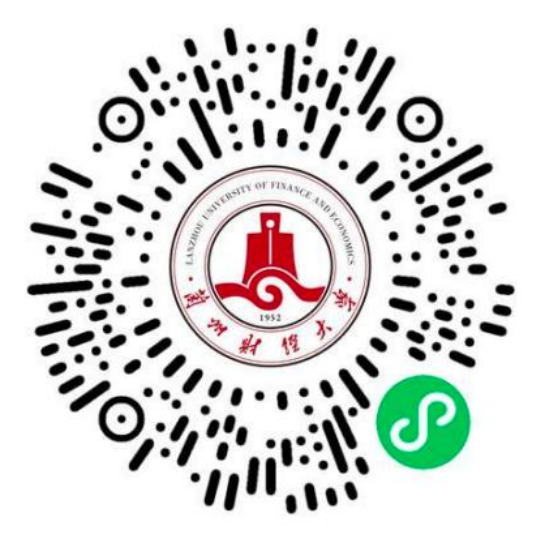

三、操作视频

神笔简历及智面星操作使用指南视频 已经为你准备好,具体操作指南详见以下链接

赶快操作起来吧!

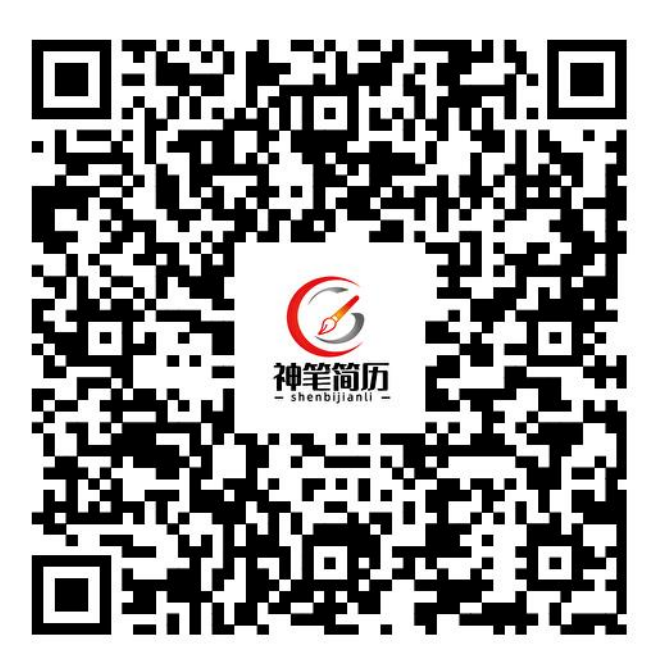

【神笔简历】兰州财经大学学生操作视频

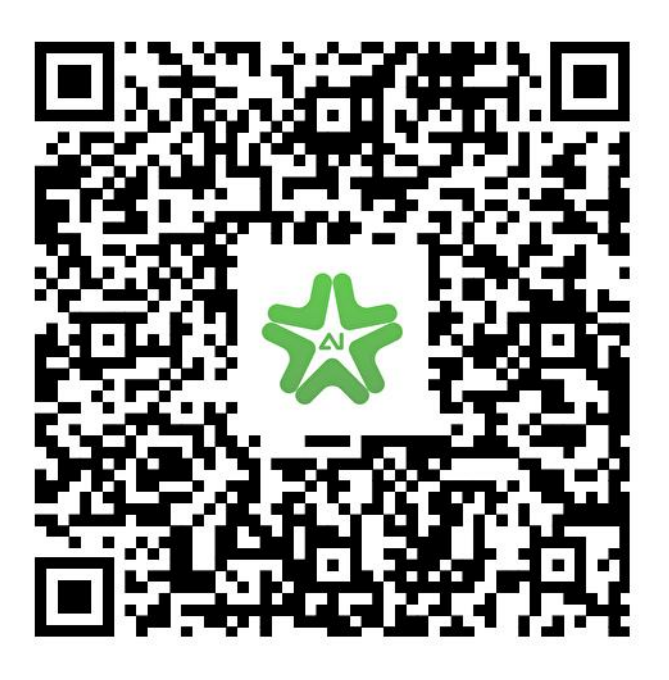

【智面星】兰州财经大学学生操作视频

### 同学如有操作问题

请联系就业桥: 400-633-0111

即刻进入就业桥

第一时间获取招聘资讯

就业路上,快人一步!